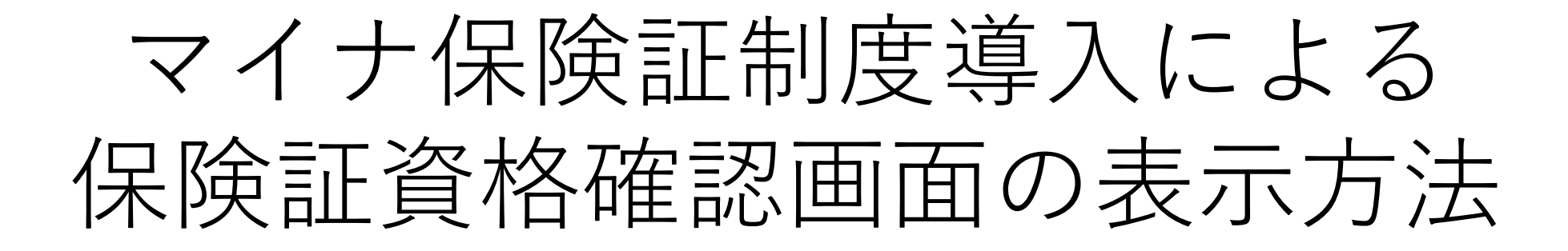

## マイナポータル (スマホ版)

 $(\mathbf{1})$ 

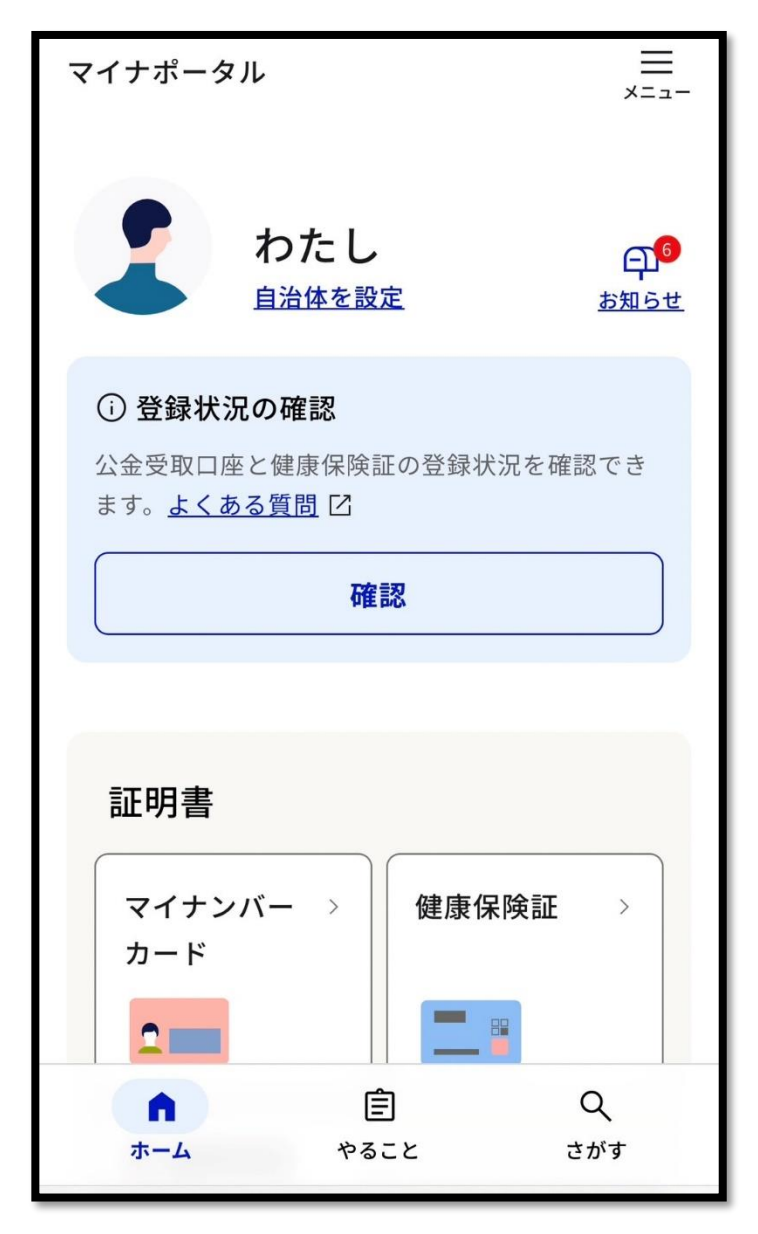

マイナポータルにログインします。 上図がログイン後のホーム画面です。

🔓 妊婦健診 ③ 乳幼児健診 おかね 命 公金受取口 > ① 年金 > 座 🕄 給付金 🔞 税・所得 > 🕅 確定申告 🖻 年末調整 住まい 品引越し > その他のわたしの情報 Ê Q やること ホーム さがす

2

ホーム画面下部にある「その他 わたしの情報」をタップします。

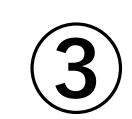

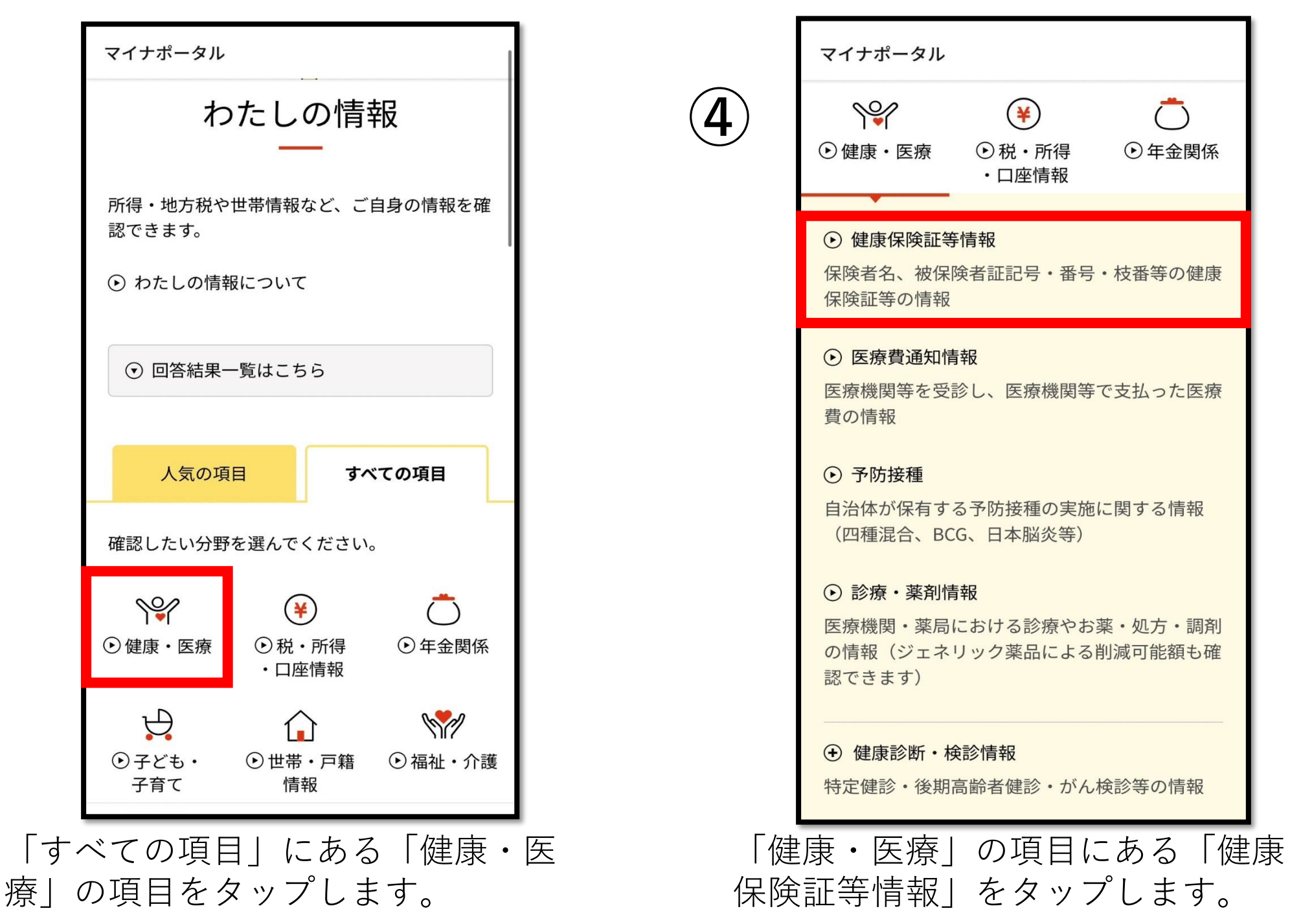

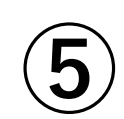

| 情報の内容 必須                                                                                                    |  |  |  |
|----------------------------------------------------------------------------------------------------|--|--|--|
| 健康・医療    ▼                                                                                                    |  |  |  |
| 健康保険証等情報    ▼                                                                                                   |  |  |  |
| 表示対象日 必須                                                                                                    |  |  |  |
| ● 最新の情報を取得                                                                                                    |  |  |  |
| ○ 指定して取得                                                                                                    |  |  |  |
| <ul> <li>         ・保険資格・医療費通知情報等の閲覧を停止している場合があります。     </li> <li>         詳しくはよくあるご質問を参照してください。     </li> </ul> |  |  |  |
| 表示する                                                                                                    |  |  |  |
| 反る ♪                                                                                                    |  |  |  |

「最新の情報を取得」を選択し、 「表示する」をタップします。

| マイナポータル                                       |  |  |  |
|-----------------------------------------------|--|--|--|
| 回答詳細                                          |  |  |  |
| ┃ 申し込み条件                                      |  |  |  |
| 健康・医療<br>健康保険証等情報                             |  |  |  |
|                                               |  |  |  |
| 確認日:2024年10月25日                               |  |  |  |
| <b>回答内容</b><br>回答は、必要に応じてダウンロードすることが可<br>能です。 |  |  |  |
| CSVをダウンロードする ▶                                |  |  |  |
| しばらくすると「回答詳細」<br>の画面が自動表示されます。                |  |  |  |

6

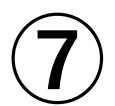

| あなたの健康保険証等情報      |     |     |  |  |
|-------------------|-----|-----|--|--|
| 令和6年10月25日時点      |     |     |  |  |
| 被保険者資格情報          |     |     |  |  |
| 交付年月日:            |     |     |  |  |
| 記号: 番号:           | 枝番: | I   |  |  |
| フリガナ 「二二」         |     |     |  |  |
| 生年月日:             |     | 性別: |  |  |
| 資格取得年月日           |     |     |  |  |
| 被保険者氏名<br>又は世帯主氏名 |     | I   |  |  |
| 本人・家族の別           |     |     |  |  |
| 保険者等番号            |     |     |  |  |
| 保険者名              |     |     |  |  |

「回答詳細」の画面の下部に最新の保険証資格 情報が上図のように表示されます。 **この部分をコピーしてご提出ください**。